## App Notes FC6A FTP Server Configuration

1. In WindLDR Configuration tab, click Ethernet Port 1.

|             | 1                    | ୯ 🔣 🚚               | 📮) ⊽             |                        |                |                    |                    |                       |                    |                     |                    |                    |                        |                   | -                 |
|-------------|----------------------|---------------------|------------------|------------------------|----------------|--------------------|--------------------|-----------------------|--------------------|---------------------|--------------------|--------------------|------------------------|-------------------|-------------------|
| •••         | Home                 | Configuration       | Online           | View                   |                |                    |                    |                       |                    |                     |                    |                    |                        |                   |                   |
|             | ĊŢ                   |                     |                  | ٩F                     |                |                    |                    |                       |                    | 31                  | 50                 |                    | 2                      | 22                | 1                 |
| PLC<br>Type | Expansion<br>Modules | Run/Stop<br>Control | Memory<br>Backup | Input<br>Configuration | Comm.<br>Ports | External<br>Memory | Device<br>Settings | Program<br>Protection | Self<br>Diagnostic | Calendar<br>& Clock | Ethernet<br>Port 1 | Ethernet<br>Port 2 | Connection<br>Settings | Access<br>Control | Config<br>uration |
|             | PLCs                 |                     |                  |                        |                |                    | Func               | tion Area Se          | ttings             |                     | -                  |                    |                        |                   | SD Card           |
| Property    |                      |                     |                  | <del></del> ч х        | Ma             | in Progra          | m 🕼                | lodule Confi          | guration 🥐         | N                   | F                  | unction A          | rea Settings           | - Etherne         | t Port 1 Settings |
|             |                      |                     |                  |                        | Rung           |                    | 1                  |                       |                    |                     |                    | Ethernet P         | ort 1 Settings         | ttings dial<br>I. | og and select     |

2. Under IP Settings, configure your FC6A-D\* CPU IP address. Note: In this example, we'll use IP address 192.168.104.116

| Function Area Settings            |                                   |                         | y x |
|-----------------------------------|-----------------------------------|-------------------------|-----|
| Run/Stop Control<br>Memory Backup | Configure the ethernet port       | 1 settings.             | Â   |
| Input Configuration               | IP Settings                       |                         |     |
| Communication Ports               | Obtain an IP Address automat      | ically (DHCP)           | =   |
| External Memory Devices           | 🔘 Use special data register to co | onfigure the IP address |     |
| Device Settings                   | Use the following IP address:     |                         |     |
| Program Protection                | IP Address:                       | 192 . 168 . 104 . 116   |     |
| Self Diagnostic                   | Subnet Mask:                      | 255.255.255.0           |     |
| Calendar & Clock                  | Default gateway:                  | 0.0.0.0                 |     |
| Ethernet Port 1                   |                                   |                         |     |
| Ethernet Port 2                   | DNS Settings                      |                         |     |

- 3. Scroll to the bottom until you see FTP Client and Server Settings.
- 4. Uncheck FTP Client Settings.

| FT | <sup>o</sup> Client | Settings   |             |                   |           |  |
|----|---------------------|------------|-------------|-------------------|-----------|--|
|    | Enable              | FTP Client |             |                   |           |  |
|    | No.                 | Source     | Destination | Files to transfer | <b>^</b>  |  |
|    | 1                   |            |             |                   | Configure |  |

5. Check Enable FTP Server and click the Configure button.

| TP Server Setting           | s<br>r                                                                                  |           |
|-----------------------------|-----------------------------------------------------------------------------------------|-----------|
| Timeout:<br>Configure usera | 15 min<br>accounts to access FTP Serve : Configure<br>acure connection (SSL) to connect |           |
|                             |                                                                                         | OK Cancel |

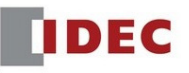

6. Click **FTP Server** tab, check the Read/Write permission, and click the **New User** button.

| User Account Settings |                                                                                                    | ? ×   |
|-----------------------|----------------------------------------------------------------------------------------------------|-------|
|                       | General       Web Serve       FTP Server       Access from App         Image: Allow access to FTP server       Permission:       Image: Comparison of the server         Image: Comparison of the server       Image: Comparison of the server       Image: Comparison of the server         Image: Comparison of the server       Image: Comparison of the server       Image: Comparison of the server         Image: Comparison of the server       Image: Comparison of the server       Image: Comparison of the server         Image: Comparison of the server       Image: Comparison of the server       Image: Comparison of the server         Image: Comparison of the server       Image: Comparison of the server       Image: Comparison of the server         Image: Comparison of the server       Image: Comparison of the server       Image: Comparison of the server         Image: Comparison of the server       Image: Comparison of the server       Image: Comparison of the server         Image: Comparison of the server       Image: Comparison of the server       Image: Comparison of the server         Image: Comparison of the server       Image: Comparison of the server       Image: Comparison of the server         Image: Comparison of the server       Image: Comparison of the server       Image: Comparison of the server         Image: Comparison of the server       Image: Comparison of the server       Image: Comparison of the server |       |
| New User Delete       | ок с                                                                                                    | ancel |

7. Enter the User Name and Password.

| Note: In this exa | mple, we'll use the following |
|-------------------|-------------------------------|
| User Name:        | idecusa                       |

| assword: 1decusa                |         |            |            |                 |    |        |
|---------------------------------|---------|------------|------------|-----------------|----|--------|
| User Account Settings           |         |            |            |                 |    | ? ×    |
| lidecusa                        | General | Web Server | FTP Server | Access from App |    |        |
|                                 | UserNa  | me:        | idecusa    |                 |    |        |
|                                 | Passwor | d:         | ******     |                 |    |        |
|                                 |         |            |            |                 |    |        |
|                                 |         |            |            |                 |    |        |
|                                 |         |            |            |                 |    |        |
|                                 |         |            |            |                 |    |        |
|                                 |         |            |            |                 |    |        |
|                                 |         |            |            |                 |    |        |
| <u>N</u> ew User <u>D</u> elete |         |            |            |                 | ОК | Cancel |

- 8. Click OK and OK button to exit.
- 9. Download project to FC6A-D\* CPU.

- 10. Launch FTP Client application. In this example, we'll use FileZilla (<u>https://filezilla-project.org/</u>).
- 11. Click File → Site Manager

| FZ Fi | leZilla |         |           |           |           |       |     |
|-------|---------|---------|-----------|-----------|-----------|-------|-----|
| File  | Edit    | View    | Transfer  | Server    | Bookmarks | Help  | New |
|       | Site M  | lanager |           |           |           | Ctrl  | +S  |
|       | Сору    | current | connectio | n to Site | Manager   |       |     |
|       | New t   | ab      |           |           |           | Ctrl  | +T  |
|       | Close   | tab     |           |           |           | Ctrl+ | W   |

12. Click the **New Site** button and enter the site name (i.e. FC6A).

| Select Entry:                        | General Adv        | anced   | Transfer Settings   | Charset         |
|--------------------------------------|--------------------|---------|---------------------|-----------------|
| My Sites                             | Host:              |         |                     | Port:           |
| $\smile$                             | Protocol:          | FTP - F | ile Transfer Protoc | ol 🗸            |
|                                      | Encryption:        | Use ex  | plicit FTP over TLS | f available 🔹 🔻 |
|                                      | Logon Type:        | Anony   | mous                | •               |
|                                      | <u>U</u> ser:      | anony   | mous                |                 |
|                                      | Password:          |         |                     |                 |
|                                      | Account:           |         |                     |                 |
|                                      | Co <u>m</u> ments: |         |                     |                 |
| <u>N</u> ew Site New <u>F</u> older  |                    |         |                     | *               |
| New Book <u>m</u> ark <u>R</u> ename |                    |         |                     |                 |
| Delete Duplicate                     |                    |         |                     | -               |

13. Under General tab, enter the PLC IP address (step 2) in Host. Select **Normal** as Logon Type and enter the **User** and **Password** (step 7).

| Site Manager                                                | ×                                                                                                    |
|-------------------------------------------------------------|----------------------------------------------------------------------------------------------------|
| Select Entry:<br>My Sites<br>FC6A<br>New Site<br>New Folder | General       Advanced       Transfer Settings       Charset         Host:       192.168.104.116       Port:         Protocol:       FTP - File       Transfer Protocol         Encryption:       Use explicit FTP over TLS if available         Logon Type:       Normal         User:       idecusa         Password:       Account:         Comments:       ^ |
| New Book <u>m</u> ark <u>R</u> ename                        | -                                                                                                    |
| <u>Delete</u> Dupl <u>i</u> cate                            |                                                                                                    |
|                                                             | <u>Connect</u> <u>QK</u> Cancel                                                                                                    |

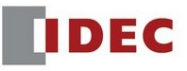

14. Click the **Transfer Settings** tab. Check the box "Limit number of simultaneous connections" and set the Maximum number of connections to **1**.

Note: This step is critical because the FC6A Plus is limited to 1 Client connection.

| Site Manager  |                                                                                                    | X |
|---------------|----------------------------------------------------------------------------------------------------|---|
| Select Entry: | General       Advanced       Transfer Settings       Charset         Iransfer mode: <ul> <li>Default</li> <li>Active</li> <li>Passive</li> <li>Imit number of simultaneous connections</li> <li>Maximum number of connections:</li> <li>Image: Connection in the set of the set of t</li></ul> |   |

15. Click the **Connect** button.

| New Site              | New <u>F</u> older |  |
|-----------------------|--------------------|--|
| New Book <u>m</u> ark | Rename             |  |
| Delete                | Duplicate          |  |

16. Assuming the SD card is plugged into the FC6A Plus with data, you now have read/write access to the SD memory card.

| E FC6A - idecusa@192.168.104.116 - FileZilla                                                                                                    | The Real Property and Apply and                                                                                                    | - • ×       |
|----------------------------------------------------------------------------------------------------|----------------------------------------------------------------------------------------------------|-------------|
| <u>File Edit View Transfer Server Bookmarks H</u> elp <u>N</u> ew version available!                                                                                                    |                                                                                                    |             |
| 1 - 1 - 1 - 1 - 1 - 1 - 1 - 1 - 1 - 1 -                                                                                                    |                                                                                                    |             |
| Host: Username: Password:                                                                                                    | Port: Quickconnect 💌                                                                                                    |             |
| Status:         TLS connection established.           Status:         Server does not support non-ASCII characters.           Status:         Connected           Status:         Retrieving directory listing           Status:         Directory listing of "/" successful           Status:         Directory listing of "/FCDATA01"           Status:         Directory listing of "/FCDATA01"           Status:         Directory listing of "/FCDATA01"           Status:         Directory listing of "/FCDATA01.DATAIOG"           Status:         Directory listing of "/FCDATA01.DATAIOG"           Status:         Directory listing of "/FCDATA01.DATAIOG"           Status:         Directory listing of "/FCDATA01.DATAIOG"           Status:         Directory listing of "/FCDATA01.DATAIO.GG" successful           Status:         Retrieving directory listing of "/FCDATA01.DATAIO.GG" successful |                                                                                                    | E           |
| Local site: C:\Users\dpham\Documents\                                                                                                    | Remote site: /FCDATA01/DATALOG/RESULT                                                                                                    |             |
| · WindLGC8.0<br>AppData<br>· Application Data<br>Box Sync<br>· Box Sync<br>· Contacts<br>· Cookies<br>B - Desktop<br>· Documents ▼                                                                                                    | FCDATA01<br>FCDATA01<br>FCDATA01<br>FCDATA01<br>FCDATA01<br>FCDATA01<br>FCDATA01<br>FCDATA01<br>FCDATA01<br>FCDATA01<br>FCDATA01<br>FCDATA01<br>FCDATA01<br>FCDATA01<br>FCDATA01<br>FCDATA01<br>FCDATA01<br>FCDATA02<br>FCDATA05<br>FCDATA05<br>FCDATA |             |
| Filename Filesize Filetype Last modified                                                                                                    | Filename                                                                                                    | Filesize Fi |
| 2/26/2018 9:22:41         E           Sole fault.rdp         0         Remote Deskt         2/26/2018 9:22:41           desktop.ini         402         Configuration         8/19/2015 8:50:02           Fictures         File folder         8/30/2017 4:29:51           My Videos         File folder           My Victures         File folder                                                                                                    | <mark>}</mark><br>∰20170405.csv                                                                                                    | 7,224 M     |
| Mv Music File folder 🔻                                                                                                    | <                                                                                                    | +           |
| 2 files and 12 directories. Total size: 402 bytes                                                                                                    | Selected 1 file. Total size: 7,224 bytes                                                                                                    |             |
| Server/Local file Direction Remote file                                                                                                    | Size Priority Status                                                                                                    | *           |
| 👤 software@ftp.idec.com                                                                                                    |                                                                                                    | -           |
| Oueued files (16) Failed transfers Successful transfers                                                                                                    |                                                                                                    |             |
|                                                                                                    | 🔒 🗾 📟 Queue: 3.0 G                                                                                                    | iB 🛛 🖷 📑    |